# Defi Star Tour アプリのご使用方法

## ご使用前の準備

- アプリインストール Google Play アプリを起動し、検索で "Defi Star Tour" と入力しすると検索できますので、インストールしてください。
- ② Smart Adapter とのペアリング Smart Adapter の動作表示インジケータが1秒に1回の点滅をしていることを確認し、携帯端末の Bluetooth 設定から端末のスキャンを行って、"Defi BT-Adp \*\*BT アドレス\*\*"とペアリングしてください。ペアリング時に PIN コードを要求されたら、"0123"を入力してください。ペアリング方法の詳細は携帯端末の取扱説明書を参照ください。

【Smart Adapter との接続】

 アプリを起動しますと使用許諾が表示されますので、記載事項に同意していただけましたら、『同意する』を タッチしてください。

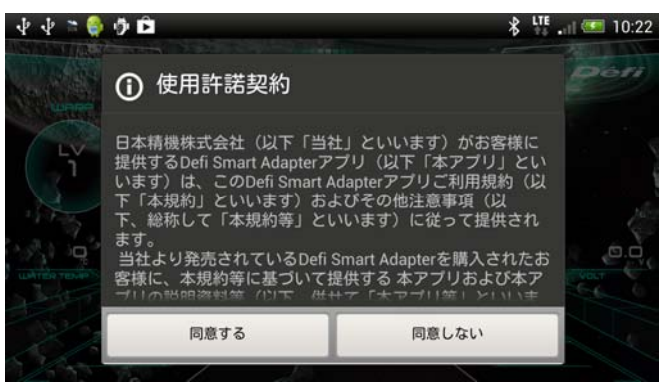

注: SD カードがないとアプリが動作しません。

 ② 携帯端末のメニュースイッチを押すと画面下にメニューバーが表示されるので、『通信』にタッチし、 『Defi BT-Adp \*\*BT アドレス\*\*』が表示されるので、タッチしてください。

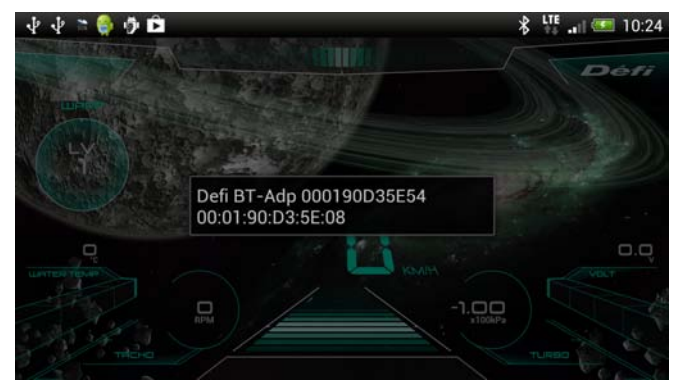

## コックピットイメージ

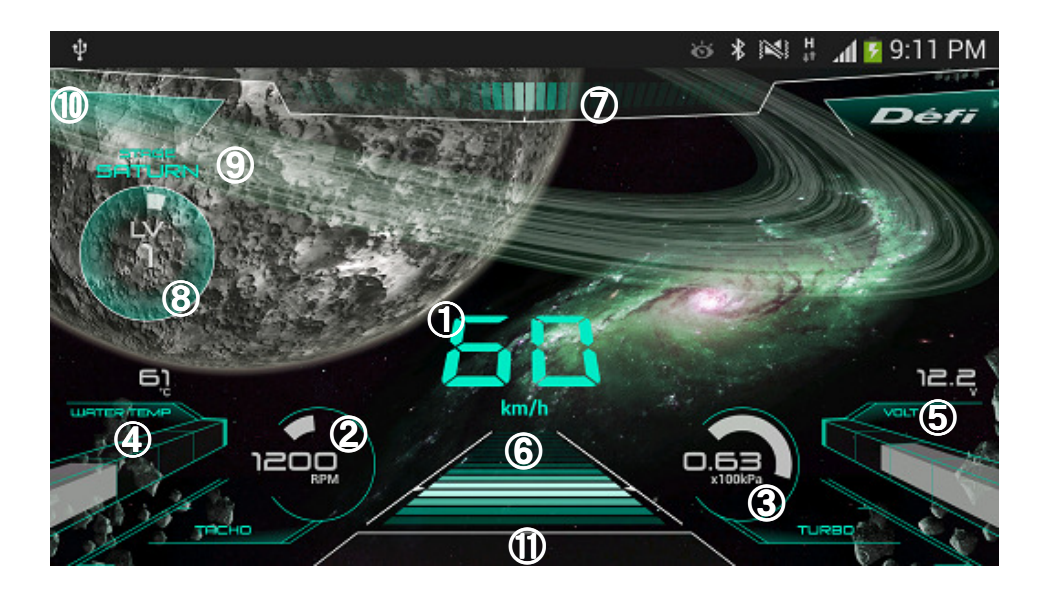

- ① 車速表示部
- 2 サークルゲージ左 表示機種変更可
- ③ サークルゲージ右 表示機種変更可
- ④ バーゲージ左 表示機種変更可
- ⑤ バーゲージ右 表示機種変更可
- 6 縦 G ゲージ
- ⑦ 横Gゲージ
- ⑧ レベル表示、距離カウンタ表示
- ⑨ ステージ名称(MARS、SATURN、EARTH)
- 1 REC タイム表示(ADVANCE システムにリンク接続して使用の場合)
- ① インフォメーション表示(ワーニング状態表示、ウォームアップ状態表示)

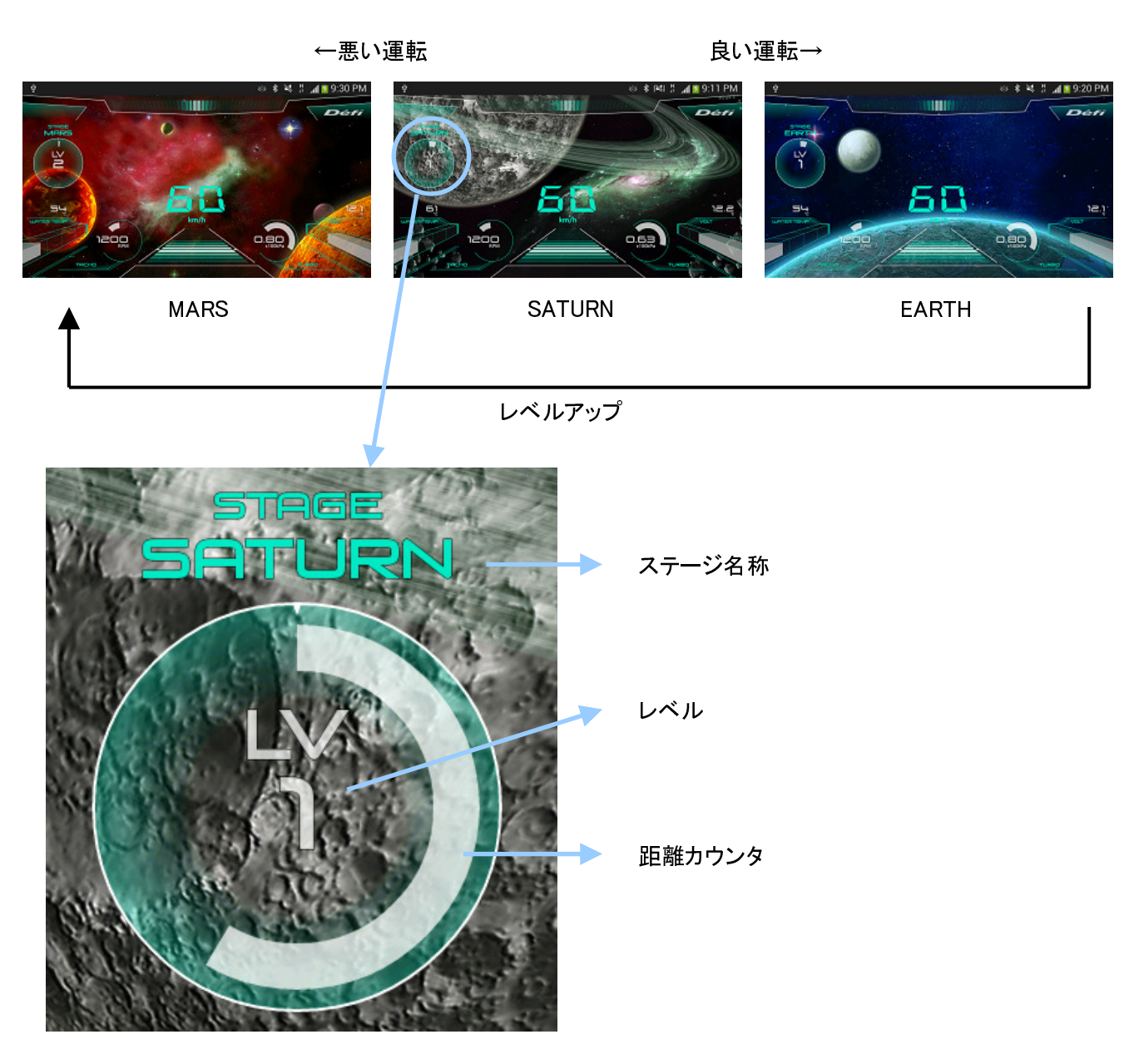

レベルは1からスタートし、最高レベルは10までです。

距離カウンタが最大までカウントされると、ワープ(画面遷移)します。

レベル表示部分をタッチすると、レベル初期化確認ダイアログが表示されます。

『ワープ条件の説明』

良い運転(Gセンサーの増減が少ない)を継続して走行した場合、良いワープ(画面遷移) 悪い運転(Gセンサーの増減が大きい)を検出した場合、悪いワープ(画面遷移) STAGE EARTH で良い運転を継続すると、レベルがアップします STAGE MARS で悪い運転を行うと、レベルがダウンします。 レベルが高いほうが、良い運転の範囲が厳しくなり、距離カウントがされにくくなります。

## 【表示機種変更】

表示画面の機種表示4箇所について、表示を変更したい数値表示部分をタッチすると、表示機種を選択できます。 中央の車速表示部分は変更できません。

・表示変更可能4箇所で、選択できる機種

ADVANCE とリンク接続時

車速、タコ、ターボ、インマニ、油圧、燃圧、油温、水温、排気温度、電圧、ギアポジション OBD II 接続時

車速、タコ、ターボ、インマニ、燃圧、水温、電圧、

スロットル開度、吸気温度、ギアポジション

※ OBD II 接続時の表示機種は、車種によって表示できるものとできないものがあります。

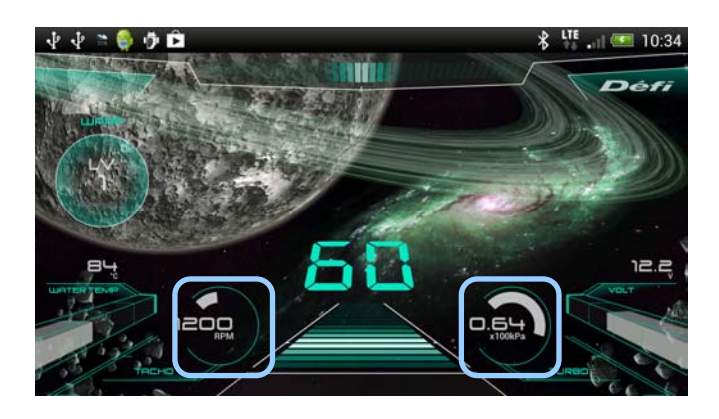

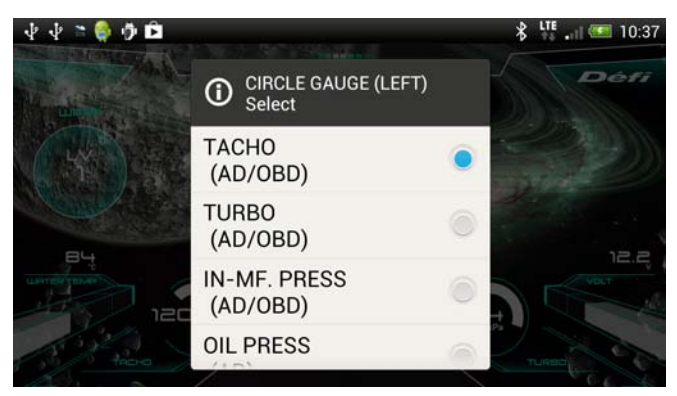

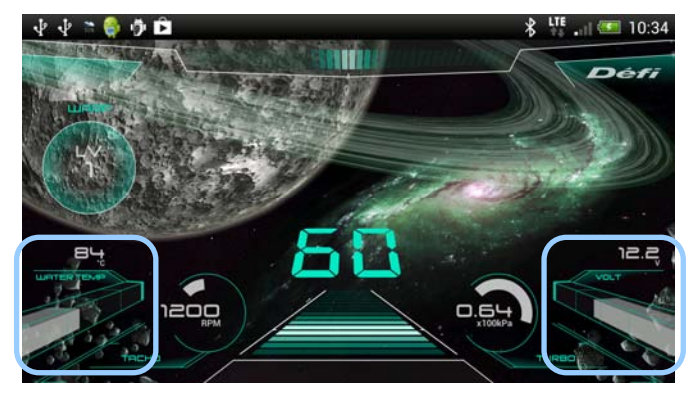

【ワーニング設定】 ADVANCE コントロールユニットスイッチでの操作(スライドスイッチ: SET、WARN SET スイッチ単押し)

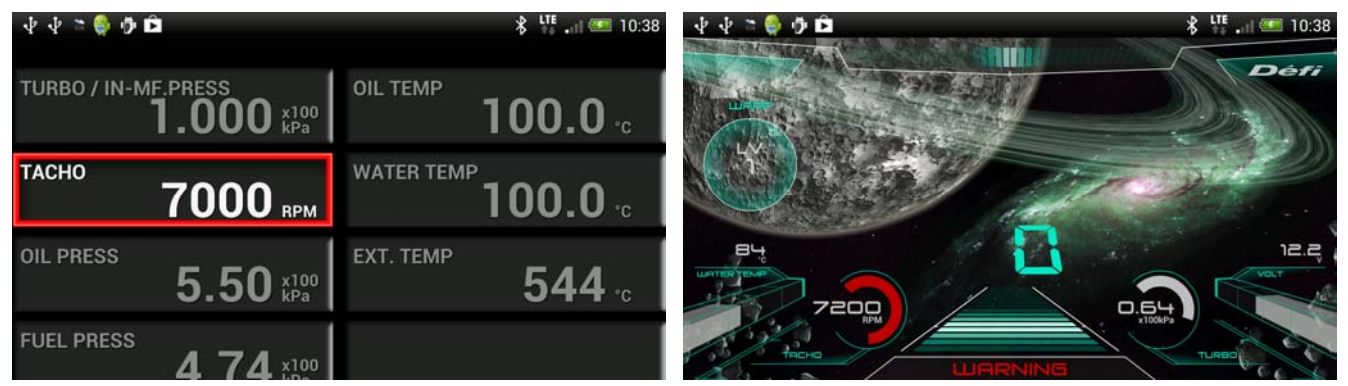

デジタル数値機種がワーニング状態と判定されると赤色で表示され、タコメーターがワーニング状態と判定されると、 タコインジケータが赤色で表示されます。

詳細は ADVANCE コントロールユニットの操作説明を読んでください。 設定が終了したら、スライドスイッチを REAL の位置に移動してください。

【システム設定】 ADVANCE コントロールユニットスイッチでの操作(スライドスイッチ: SET、WARN SET スイッチ長押し)

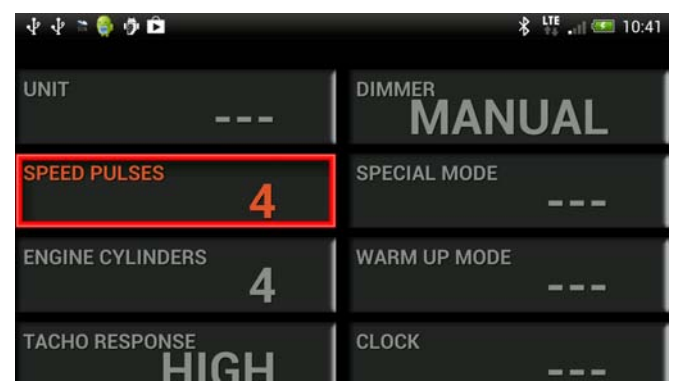

コントロールユニットの UP/DOWN スイッチで項目を選択し、WARN SET スイッチを押すと設定内容を変更できます。 設定が終了したら、スライドスイッチを REAL の位置に移動してください。

| 表示               | 設定            | 設定値           |
|------------------|---------------|---------------|
| UNIT             | 単位設定          | *             |
| SPEED PLUSES     | 車速パルス設定       | 2,4,8,16,FREE |
| ENGINE CYLINDERS | 気筒数設定         | 1,2,3,4,5,6,8 |
| TACHO RESPONSE   | タコメーターレスポンス設定 | HIGH,MID,LOW  |
| DIMMER           | 調光設定          | *             |
| SPECIAL MODE     | スペシャルモード設定    | *             |
| WARM UP MODE     | ウォームアップ設定     | *             |
| CLOCK            | 時計設定          | *             |

※ADVANCE ZD での設定項目で、本アプリでは設定できません。

車速パルス設定

車の仕様に応じて変更する必要があります。日産車以外では4パルス設定に設定してください。 車速パルスが分からない場合や、補正したい場合は FREE を選択し、60km/h で走行中に その時入力されている車速パルス情報を 60km/hと記憶して設定することができます。

気筒数設定
 エンジン気筒数に合わせて設定してください。
 (点火信号を入力している場合は、1または2気筒設定で正常に動作する場合が多いです。)
 タコメーターレスポンス設定
 タコメーターの応答性を設定します。HIGH にすると応答性が速く、LOW にすると遅くなります。

#### 【車速、ターボ計、タコメーターのフルスケール変更】メニュースイッチ→『設定』→

『車速スケール』

『ターボスケール』 『タコスケール』

- :車速のフルスケールを 180、240、300、400km/hの 4 種類から選択できます。
  - :ターボ計のフルスケールを 200kPa、120kPa の 2 種類から選択できます。

:タコメーターのフルスケールを 5,000、7,000、9,000、11,000rpm の 4 種類からから選択できます。

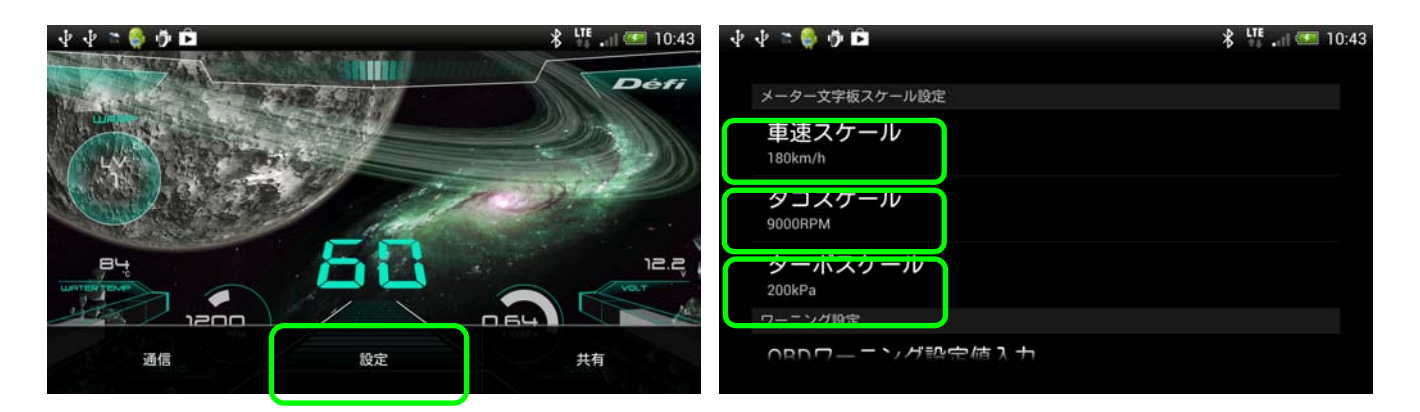

| ላ ላ 🛎 🁙 🦻 🖻            | X 👫 🚛 10:44 | ት ት 🝃 🏶 🏟 🖪         | X 👫 🚛 10:44 |
|------------------------|-------------|---------------------|-------------|
| x-9-******             |             | ×->- () タコスケール      |             |
| 車速 () ターボスケール<br>180km |             | 車速<br>180km 7000RPM | ۲           |
| タコ 120kPa              |             | タコ<br>9000RPM       | ۲           |
| 9— 200kPa              | ۲           | ター<br>11000DDM      |             |
| 200kP2<br>ワーニン キャン     | セル          | 2008P 11000RPM      |             |
| ∩₽∩∽−−ヽノグ設完値入力         |             |                     |             |

#### 【OBD ワーニング設定】 メニュースイッチ→『設定』→

OBD IIに接続して使用してる場合に、OBD ワーニング設定が有効になります。

| ℾℸ₳сно』         | :エンジン回転数のワーニング設定 | 0 ~ 11,000rpm |
|-----------------|------------------|---------------|
| 『TURBO/IN-MANI』 | :吸気圧のワーニング設定     | −100 ~ 155kPa |
| 『FUEL PRESS』    | :燃圧のワーニング設定      | 0 ~ 600kPa    |
| 『WATER TEMP』    | :水温のワーニング設定      | 0 ∼ 150°C     |
| [THROTTLE]      | :スロットル開度のワーニング設定 | 0 ~ 100%      |

#### 【ウォームアップ設定】メニュースイッチ→『設定』→

- 『ウォームアップ表示』 : 水温、油温、水温+油温、OFF のいずれかを選択します。 ウォームアップ表示で選択された機種は、以下の設定温度に達するまでウォームアップ中 (暖気中)と判断され、デジタル表示値が青色で表示されます。 『水温設定値』 : 0~150℃(32~302°F)の範囲で設定できます。
- 『油温設定値』 : 0~150℃(32~302°F)の範囲で設定できます。

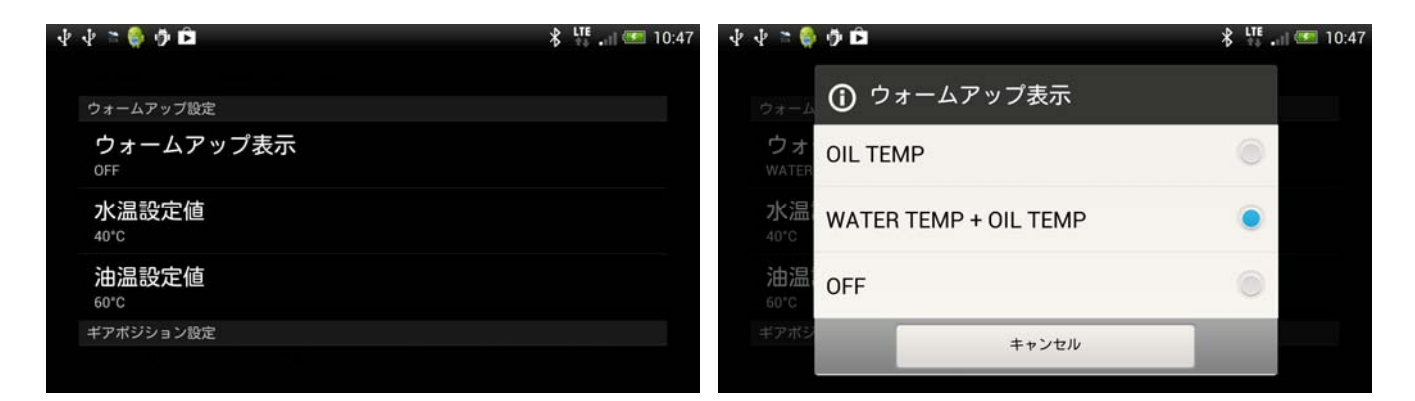

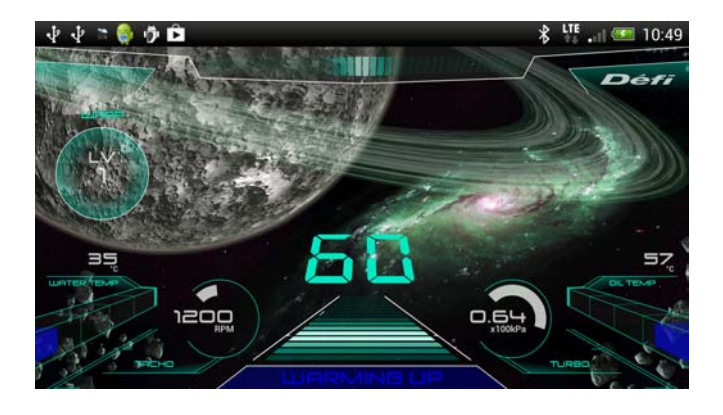

ウォームアップ中表示

#### 【ギアポジション設定】メニュースイッチ→『設定』→

『ギアポジション表示』

チェックボックスにチェックすると、ON になります。
 ギアポジション表示を ON にすると、メーター表示画面でワーニング
 インジケーターの位置に、現在のギアポジションが表示されます。
 最高ギアが何速まであるかを設定します。

## 『ギアポジション適用範囲』

『ギアポジション算出用車速入力』 : 各ギアポジションで、エンジン回転数が 2,000rpm のときの車速値がいくつかを 入力します。この設定を行わないと、ギアポジションが正確に表示されません。

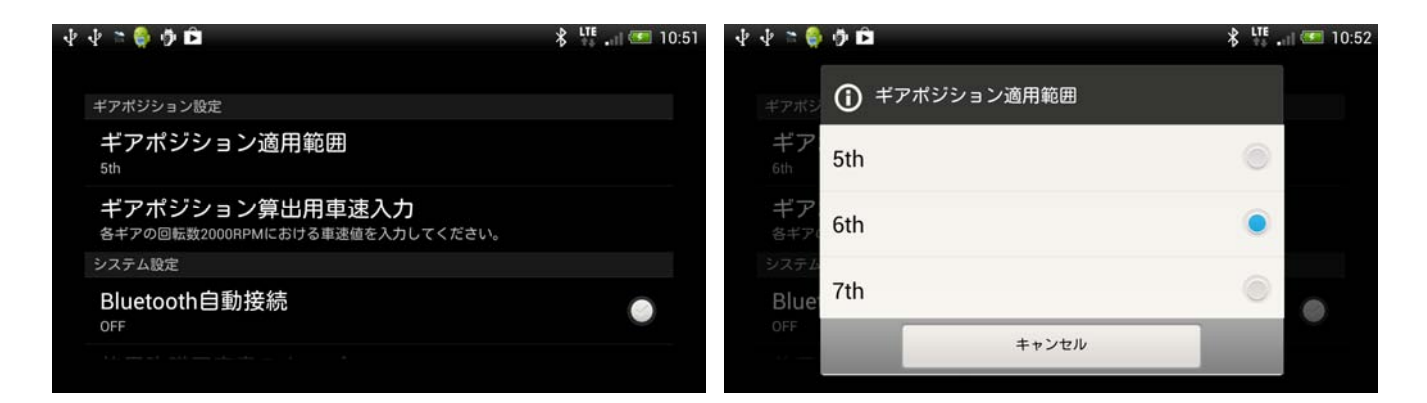

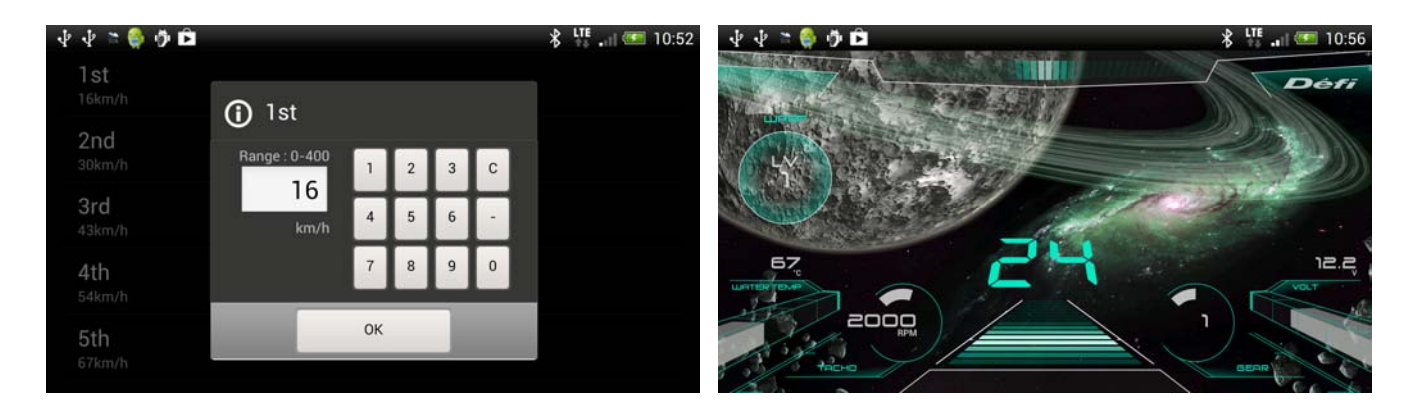

## 【システム設定】メニュースイッチ→『設定』→

- 『Bluetooth 自動接続』
  : チェックボックスにチェックすると、ON になります。
  Bluetooth 自動接続を ON に設定すると、アプリ起動中に Smart Adapter との
  接続が切断されている場合に、自動で接続されるように動作します。
- 『使用許諾契約書スキップ』 チェックボックスにチェックすると、アプリ起動時に表示される使用許諾ウィンドウが 表示されません。
- 『パワーセーブモード』 チェックボックスにチェックすると、スマートアダプターと接続中に、車速 0km/h が 10 秒以上続いたときに、バックライトを自動で暗くして消費電流を減らします。 ただし、携帯端末の機種によって正常に動作しない場合があります。
- 『OBD 車速補正』
   OBD II に接続して使用している場合に有効になります。
   OBD II から入力した車速値に対して、-10%~+10%の範囲で補正できます。
   初期値 : 3%

| ⊉ ⊉ ≈ 👙 🦻 🛱 |            | 💲 👯 📶 🗺 11:01 |
|-------------|------------|---------------|
| ハワ<br>on    | () OBD車速補正 | 0             |
| OBD         | 3%         | ۲             |
| 取付          | 4%         | ۲             |
| 表示設定        | 5%         | ۲             |
| OFF         | キャンセル      |               |

『取付位置キャリブレーション』

: 携帯端末の G センサーを取り付け位置に応じてキャリブレーションします。 設置された状態での前後左右 Gを0として記憶します。

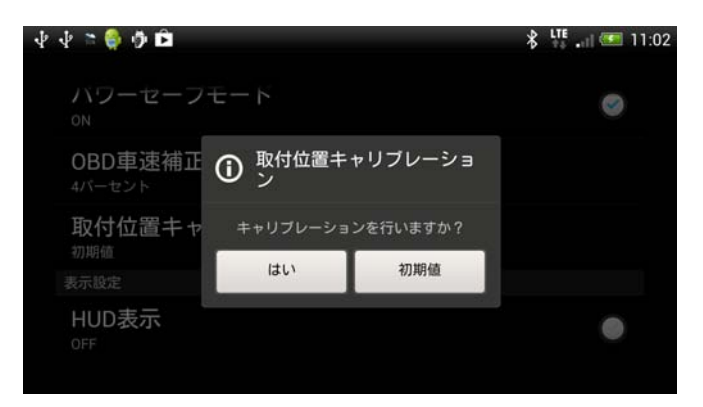

#### '13. 7<del>-</del>1